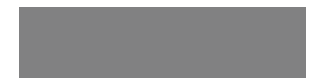

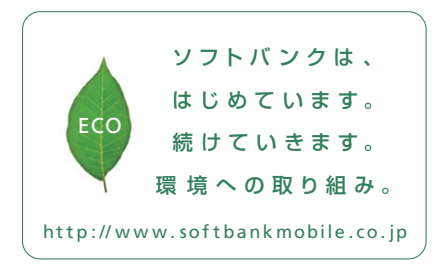

# SoftBank

2010年11月第1版発行 ソフトバンクモバイル株式会社 ご不明な点はお求めになられた ソフトバンク携帯電話取扱店にご相談ください。 機種名:SoftBank 001N 製造元:NECが3/オビ/イルコミュクケーションズ株式会社 MDT-000153-JAA0

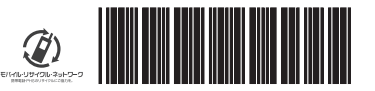

SoftBank 001N

クイックスタート

# DESIGN

NOMIO.II

◇スリムでエレガント。 キーイルミネーションがさらに充実。

# Wi-Fi

▶最大54Mbpsの 高速インターネット。 快適ブラウジング。

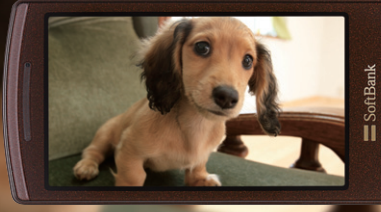

# CAMERA ♥ 8.1メガ高画質カメラ搭載。

8.1 × 刀両画員カメフ指載。 楽しい思い出を美しく残します。

### Wi-Fi

自宅の無線LANや公衆無線LANを利用してインターネットをさらに快適に利用することができます。 Wi-Fiを利用するには別途ご契約が必要です。

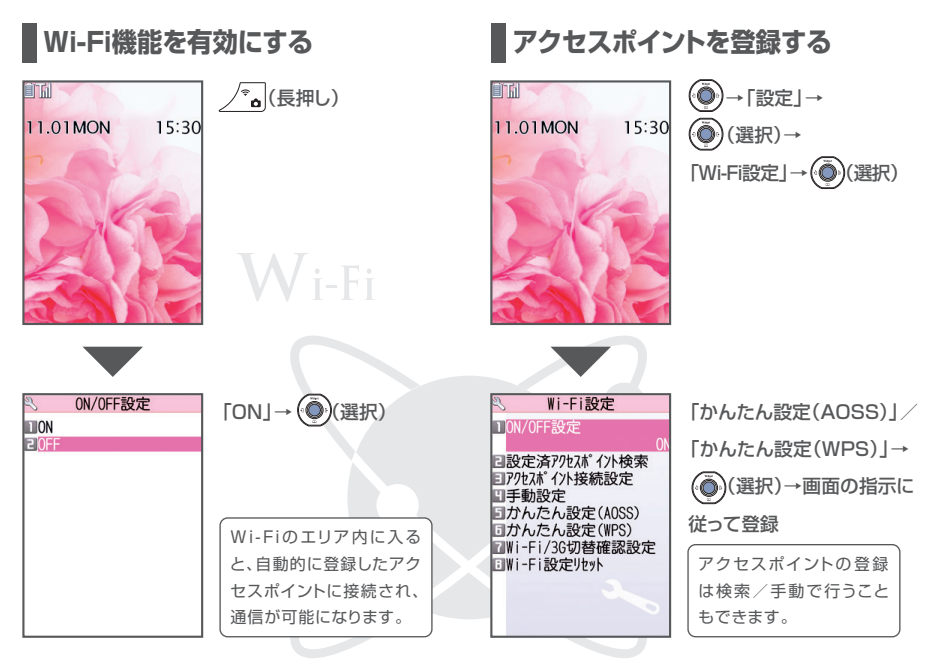

# <u>カメラ</u>

8.1メガピクセルオートフォーカスカメラ、6軸 手ブレ補正など、様々なシーンに合わせた多彩 な機能を搭載しています。

マイ絵文字

4500個のマイ絵文字がカテゴリ別に分類されているので、目的のマイ絵文字を簡単に入力 することができます。

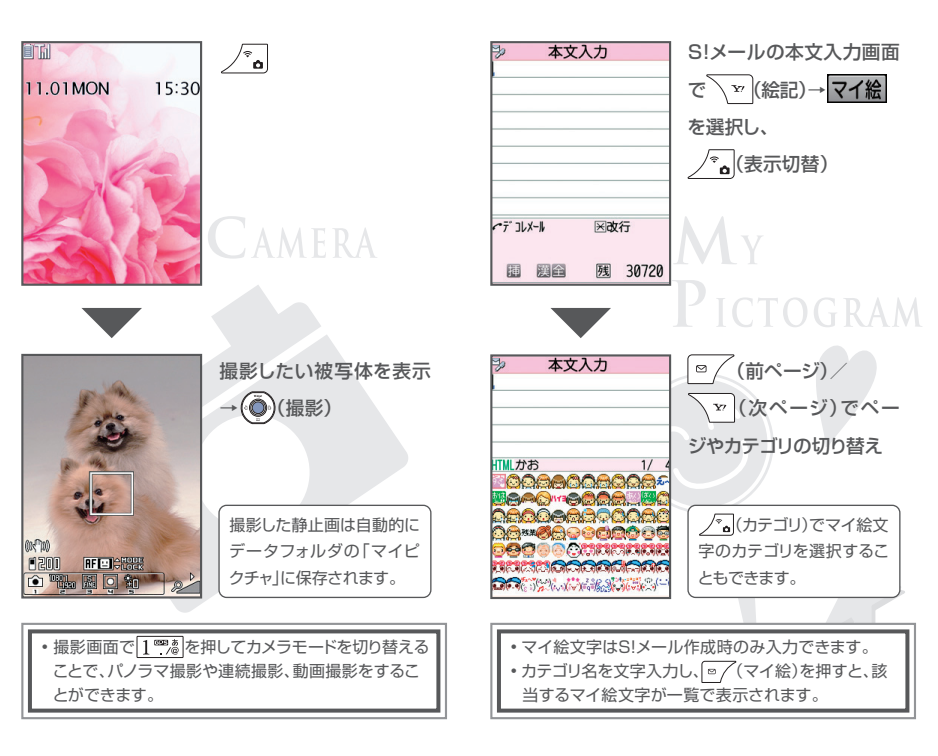

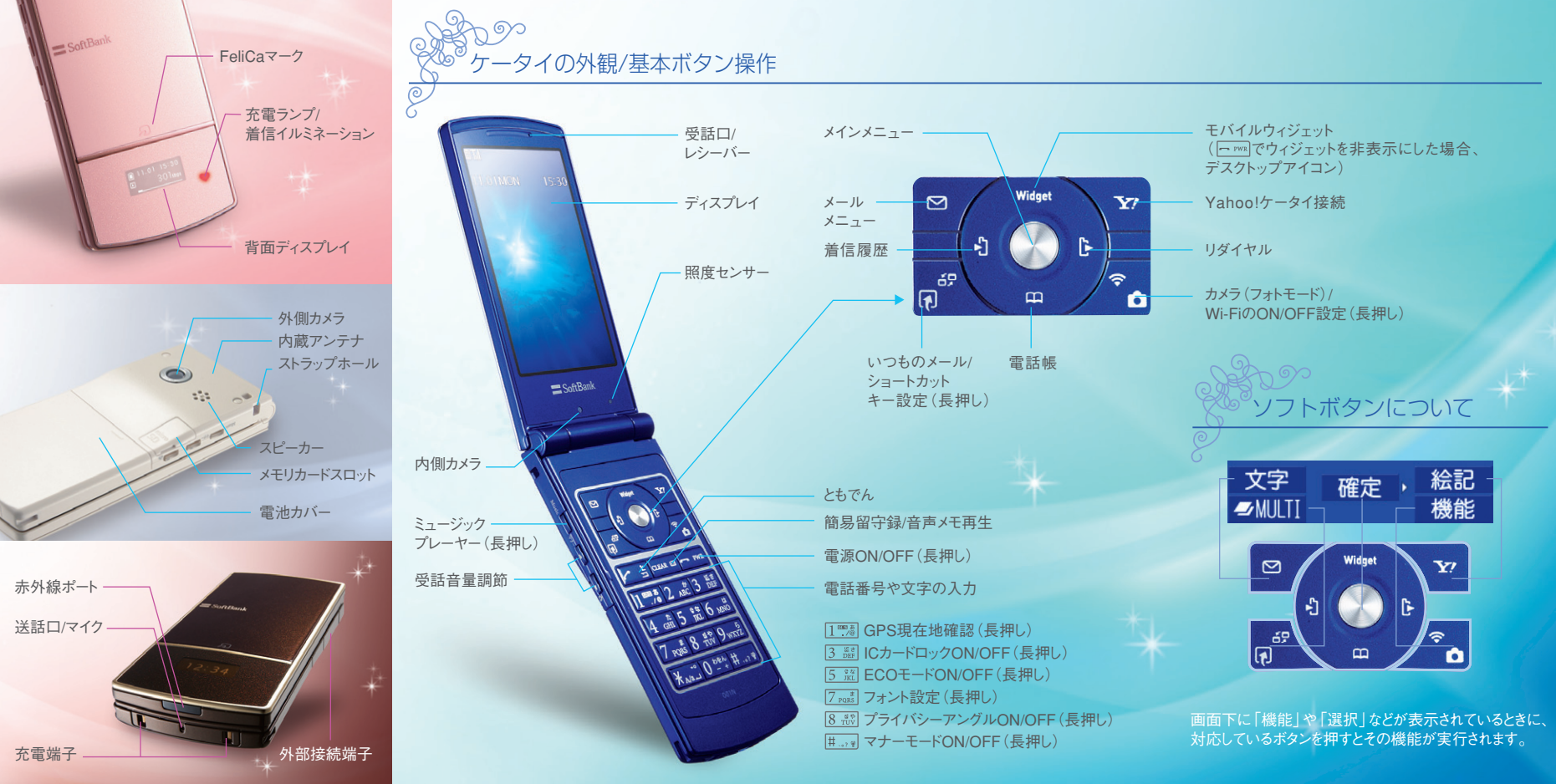

### 画面に表示されるアイコンの見かた

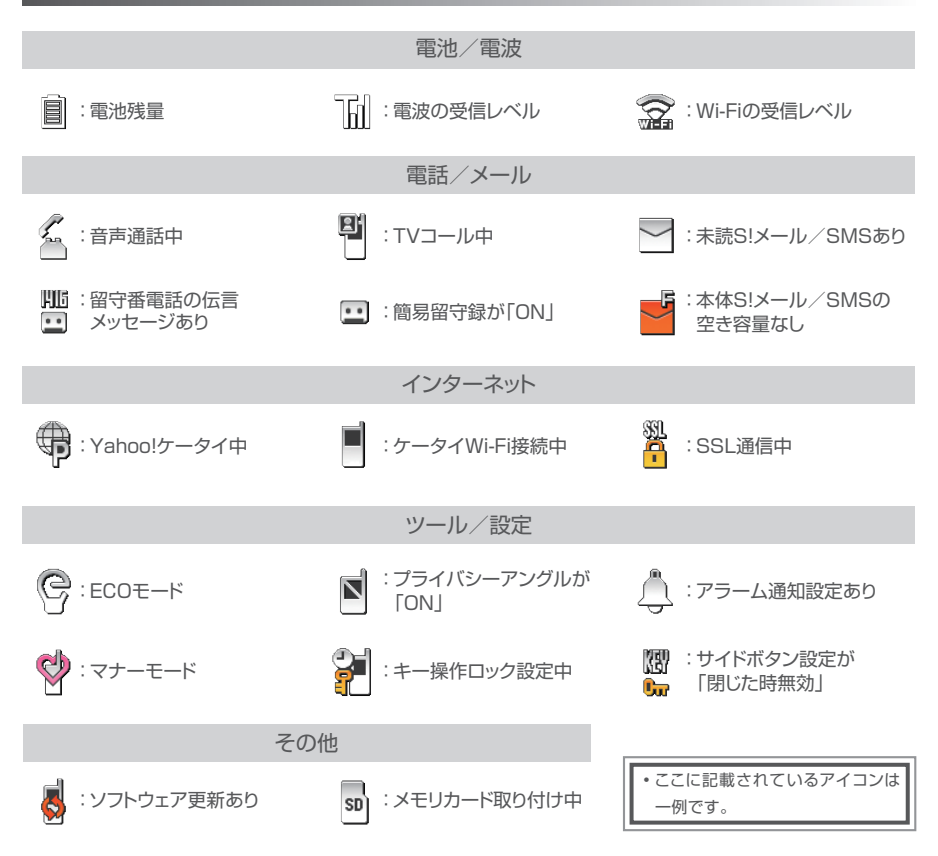

# その他の機能/サービス

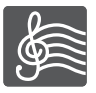

Music

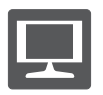

テレビ (ワンセグ)

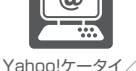

Yahoo!ケータイ/ PCサイトブラウザ

PCメール

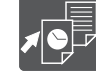

モバイルウィジェット

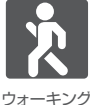

カウンター

.....

### 取扱説明書をダウンロードできます

より詳しい操作方法につきましては、取扱説明書に 記載しております。本書では説明していない機能や サービスもご確認いただけますので、ぜひご活用く ださい。

#### http://www.softbank.jp/mb/r/support/001n/

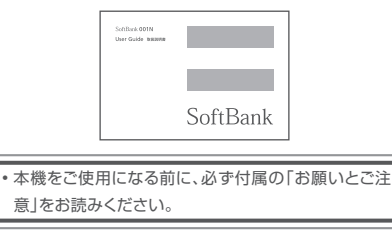

#### お問い合わせ先一覧

SoftBank 001N

クイックスタート

お困りの時や、ご不明な点などがございましたら、 お気軽に下記お問い合わせ窓口までご連絡ください。

#### ソフトバンクモバイルお客様センター

総合案内 ソフトバンク携帯電話から157(無料) 一般電話から0800-919-0157(無料)

紛失・故障受付 ソフトバンク携帯電話から113(無料) 一般電話から0088-240-113(無料)

#### ソフトバンクモバイル国際コールセンター

海外からのお問い合わせおよび盗難・紛失のご連絡 +81-3-5351-3491(有料、ソフトバンク携帯電話からは無料)